附件一:

## 到校申请操作指引

请同学们及早关注"汕头大学"公众号,于10月6日填写 到校申请,并提供以下材料:

1. "粤康码"截图。请同学们提前申请"粤康码", 了解登记"粤康码";

2. "行程查询结果"截图。做好"近14天行程"查询,查询方式如下:

移动卡查询:编辑短信"CXMYD#身份证后四位"发送至 10086; 联通卡查询:编辑短信"CXMYD#身份证后四位"发送至 10010; 电信卡查询:编辑短信"CXMYD#身份证后四位"发送至 10001; 3.具体操作方法如下:

(1)手机打开微信,在搜索栏中输入"汕头大学",搜索公众号。(2)关注汕头大学公众号。

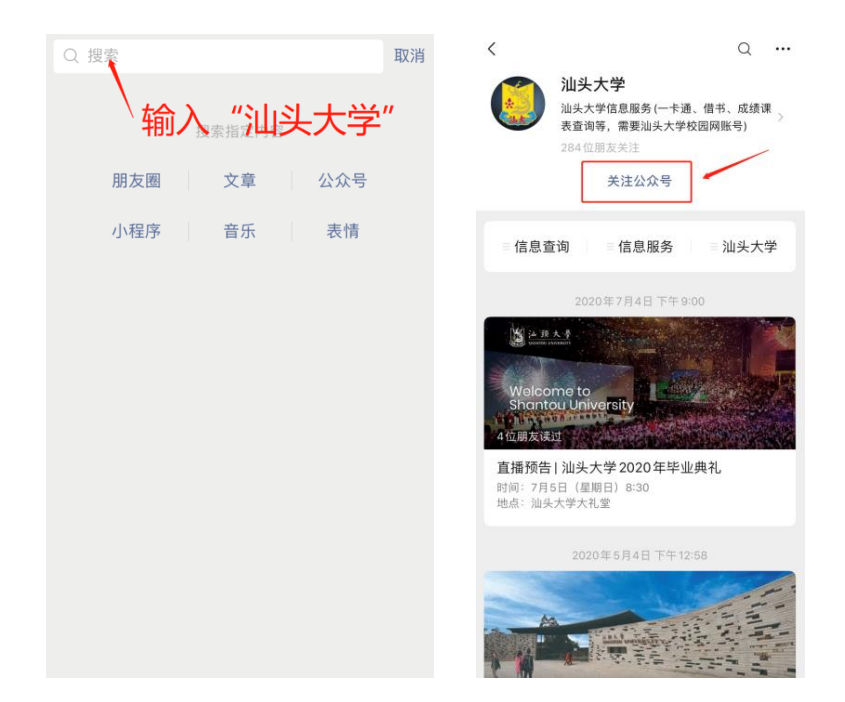

(3)进入公众号,点击"汕头大学"栏目。
(4)点击"新生到校报到申请",进入登录页面。
(5)输入校园网初始账号、密码。

| ,     |                            | NI NI I W         |      | 0   |             |                               |                   |            |  |
|-------|----------------------------|-------------------|------|-----|-------------|-------------------------------|-------------------|------------|--|
| <     | 汕头大字                       |                   |      | 2   | 12:         | 25                            |                   | - H - S    |  |
|       | 下午1:45                     |                   |      |     | $\times$    | STU Singl                     | le Sign On Sys    | stem       |  |
|       | 亲,感谢您<br>前本公众号<br>查询功能,ē   | 注,目<br>用系统<br>成绩查 |      |     |             | 汕 頭 大 萼<br>SHANTOU UNIVERSITY |                   |            |  |
|       | 间,图节语1<br>和消费查询。<br>下方的菜单。 | 立微信               |      |     | MYSTU/校内办公署 | 登录<br>《统/学分制/网上报修             | 预约系统              |            |  |
|       |                            |                   |      |     |             | <sup>用户名:</sup>               | λ 账台              |            |  |
|       |                            |                   |      |     |             | <sub>密码:</sub><br>山口入         | 初始密               | 码          |  |
|       |                            |                   |      |     |             |                               | 登录                |            |  |
|       |                            |                   |      |     |             | Copyright © STU               | J 2017. All Right | s Reserved |  |
|       |                            |                   | 健康打  | J+  |             |                               |                   |            |  |
|       |                            |                   | 疫情防护 | 空专题 |             |                               |                   |            |  |
|       |                            |                   | 汕大桥  | 交历  |             |                               |                   |            |  |
|       |                            |                   | 常用申  | 电话  |             |                               |                   |            |  |
| 绑定汕大帆 |                            |                   |      |     |             |                               |                   |            |  |
| (iii) | ≡信息查询                      | ≡信息服务             | ■汕头  | 大学  |             | <                             | >                 |            |  |

注:新生校园网账号和初始密码已经随录取通知书一起寄送到每位新生手中,见**《新 生信息通知信封》**。 (6)填报并上传材料,填好后点击"提交"。(填报页面仅供参考,届时以登录后页面为准)

| 46 <sub>11</sub> ]      |               | 下午4:20 |                          |                                       |                                                    |
|-------------------------|---------------|--------|--------------------------|---------------------------------------|----------------------------------------------------|
| X 填写返校申请                |               |        |                          |                                       |                                                    |
| 个人资料                    |               |        | 近14天内身体健康,无<br>发热等症状     | ○是○否                                  | *                                                  |
| 姓名                      | *             |        | 近14天个人旅居轨迹截              |                                       |                                                    |
| 性别                      | *             |        | <u>[8]</u>               | 选择文件 未选择任1                            | 可文件                                                |
| 学号                      |               | *      | 近14天内五途径疫情重              | ○是○否                                  | *                                                  |
| 学院                      | *             | k      | 点地区                      |                                       |                                                    |
| 年级                      | *             |        | 近14天内未接触从国               | ○是○否                                  | *                                                  |
| 专业                      | *             | k      | (現)外返回入页                 |                                       |                                                    |
| 书院                      | *             | k      | 一间居住的人页是否有合上述条件          | ○是○否                                  | *                                                  |
| 宿舍                      | *             | k      |                          |                                       |                                                    |
| 本人电话                    | 5             | *      | 返校是否途径疫情重点               | 0 - 0                                 |                                                    |
| 一卡通号                    | ×             |        | 地区                       | ○ 是 ○ 否                               | *                                                  |
| 身份证号码                   | *             | k      | 到/离校时间                   |                                       |                                                    |
| 家长或监护人姓名                | *             |        | 计划到校日期                   | ~                                     | *                                                  |
| 家长或监护人电话                | i             | *      | 计划到校日期                   | 请按HH:mm填写 *                           |                                                    |
| 户 籍 地                   | 广东 🖌 省 深圳 🖌 市 |        | 返校交通方式                   |                                       |                                                    |
| 7 44 0                  | 区/县           | *      | 自驾/出租车牌号                 |                                       |                                                    |
| 现住地                     | 广东 🗸 省 汕头 🗸 市 | *      | 长途大巴/火车车次                | [                                     |                                                    |
| 位入伸声档问                  |               |        | 飞机航班                     |                                       |                                                    |
| 综口 陡脉 用 儿               | [             |        | 以上三种3                    | 交通方式应至少填雪                             | 写一项                                                |
| 粤康码                     | 选择文件未选择任何文件   |        | 公交车路线                    |                                       |                                                    |
| "粤康码"是否为绿码              | ○是○否 *        |        |                          |                                       |                                                    |
| 疫情期间无中高风险地<br>区、境外旅居史   | ○是○否 *        |        | 备注                       | 工业权力杂牌库备                              | 空田 近六三海                                            |
| 无接触确诊病例、疑似<br>病例或无症状感染者 | ○是○否 *        |        | ■ 我承诺返校則14<br>守学校防控<br>保 | スロッジ目 73 健康 1<br>要求,接受校园書<br>存数据 提交审核 | <sup>官理,                                    </sup> |

注:"\*"为必填项